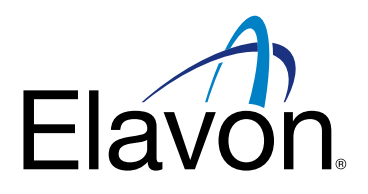

# Przewodnik BLIK – transakcje zbliżeniowe

## Terminale Ingenico Desk/Move

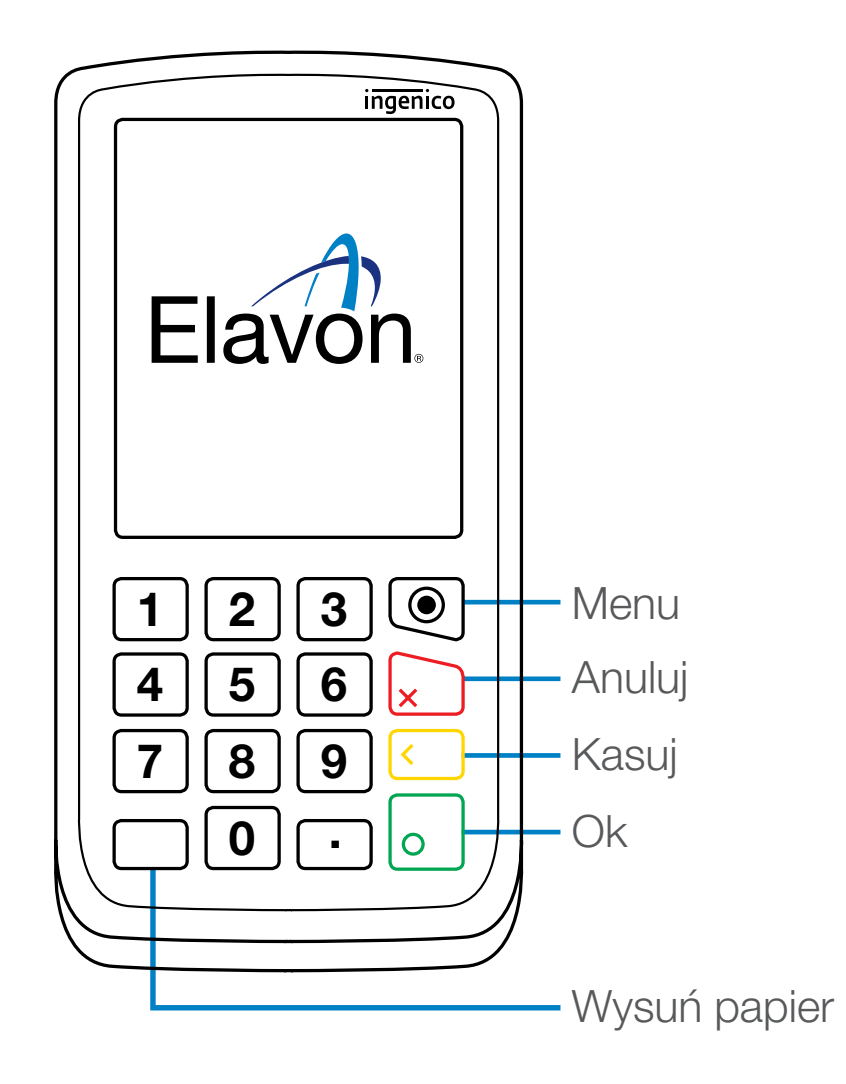

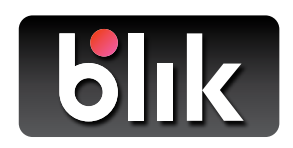

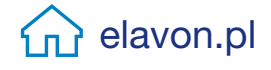

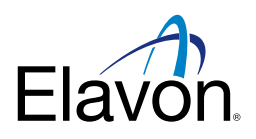

#### Blik dostępny jest na Terminalach Ingenico wersji Desk/Move

### Sprzedaż BLIK zbliżeniowo

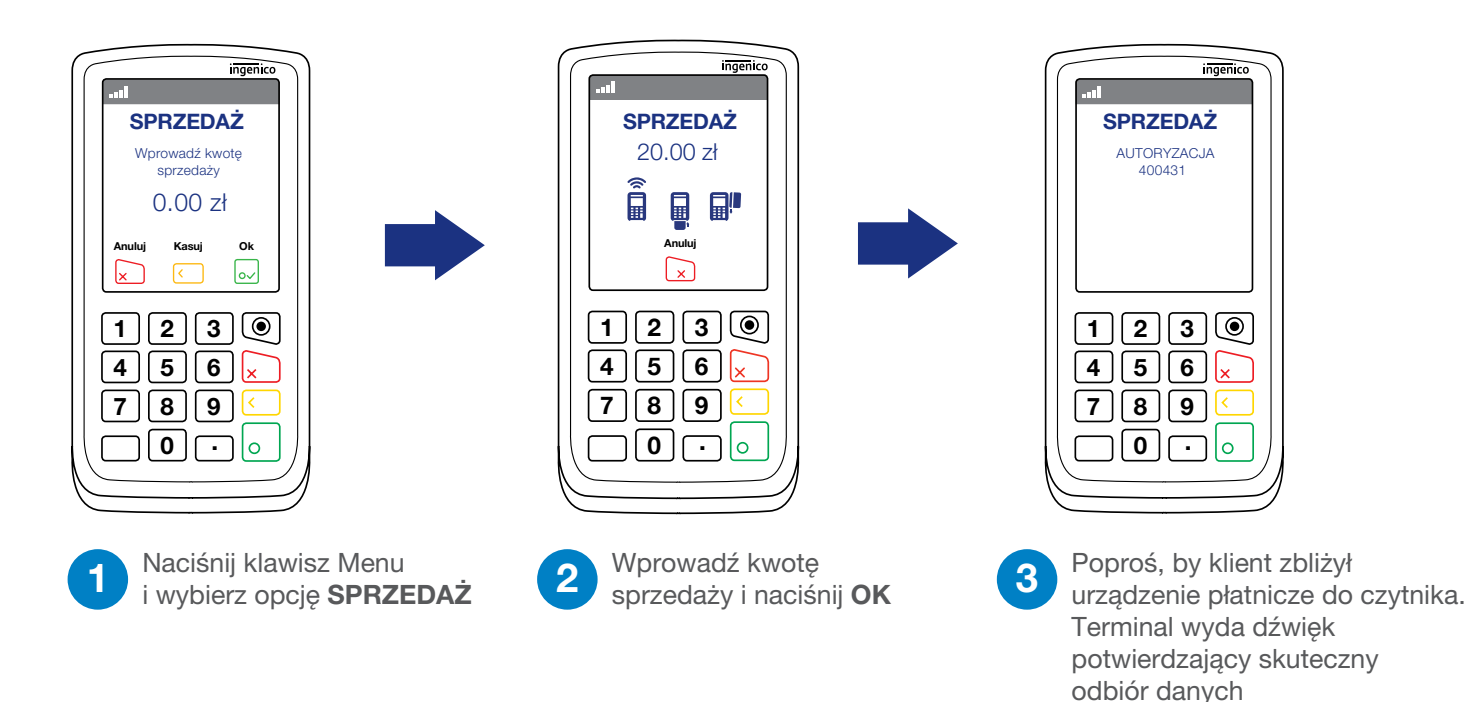

## Anulowanie transakcji zbliżeniowej BLIK

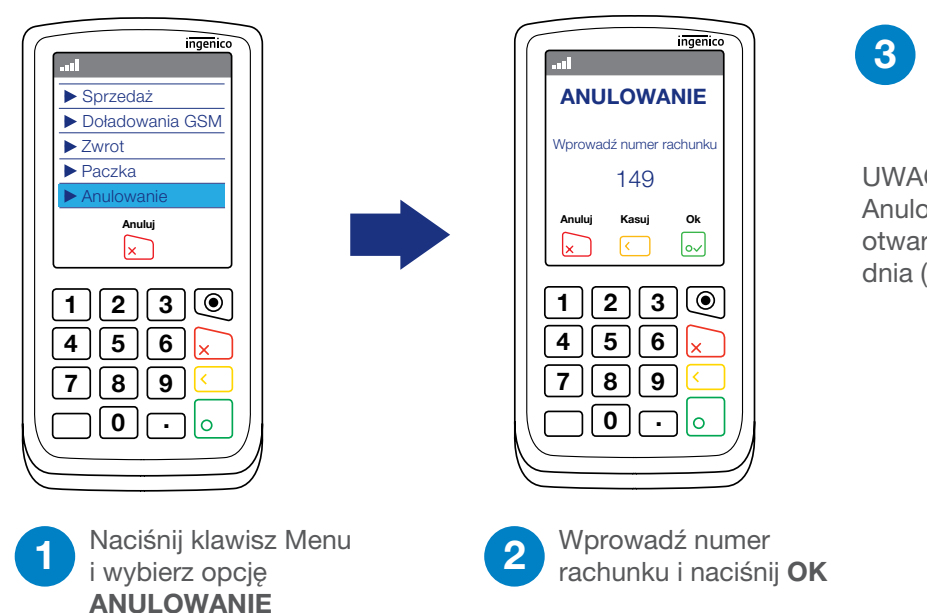

Gdy transakcja zostanie zaakceptowana, terminal wydrukuje paragon potwierdzający anulację.

#### UWAGA:

Anulowanie może być zrobione tylko na otwartej paczce, nie jest możliwe po rozliczeniu dnia (paczki powinny być wysyłane codziennie)

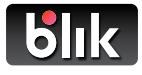

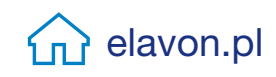

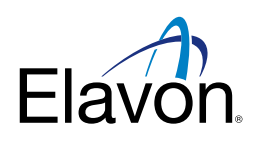

### Zwrot transakcji zbliżeniowej BLIK

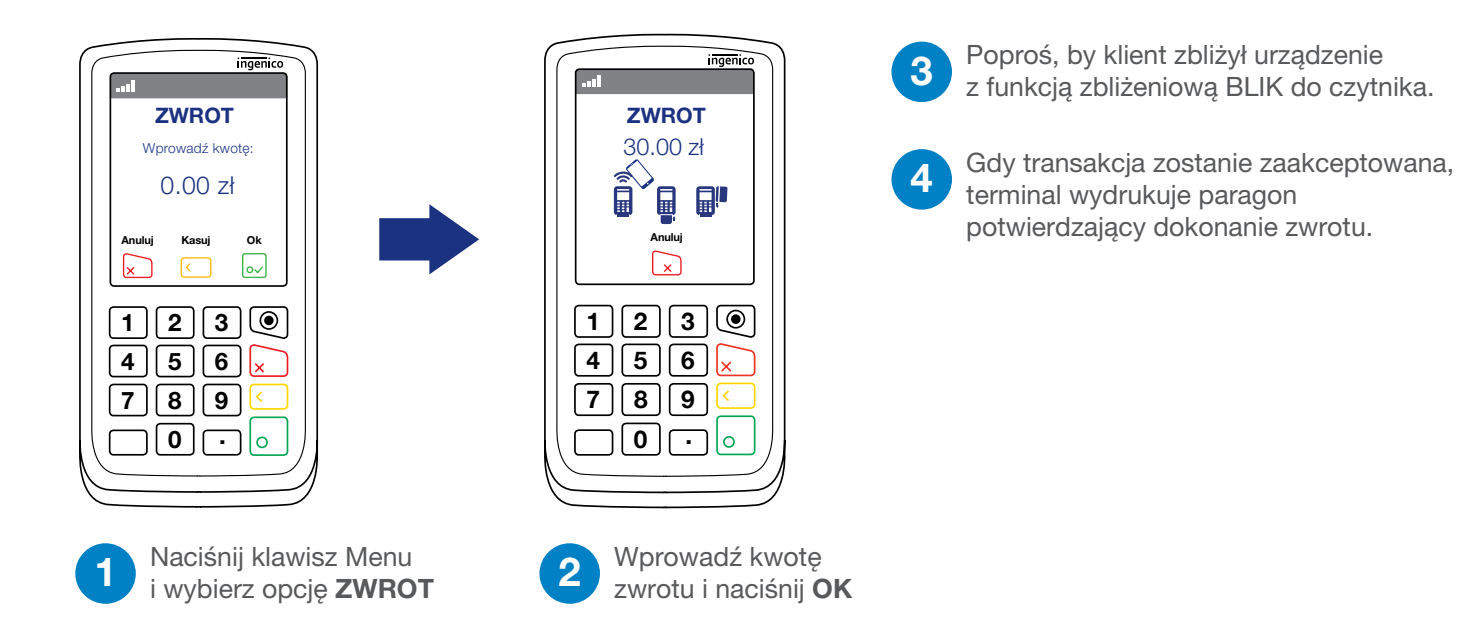

### Jak pobrać aktualizacje z terminala?

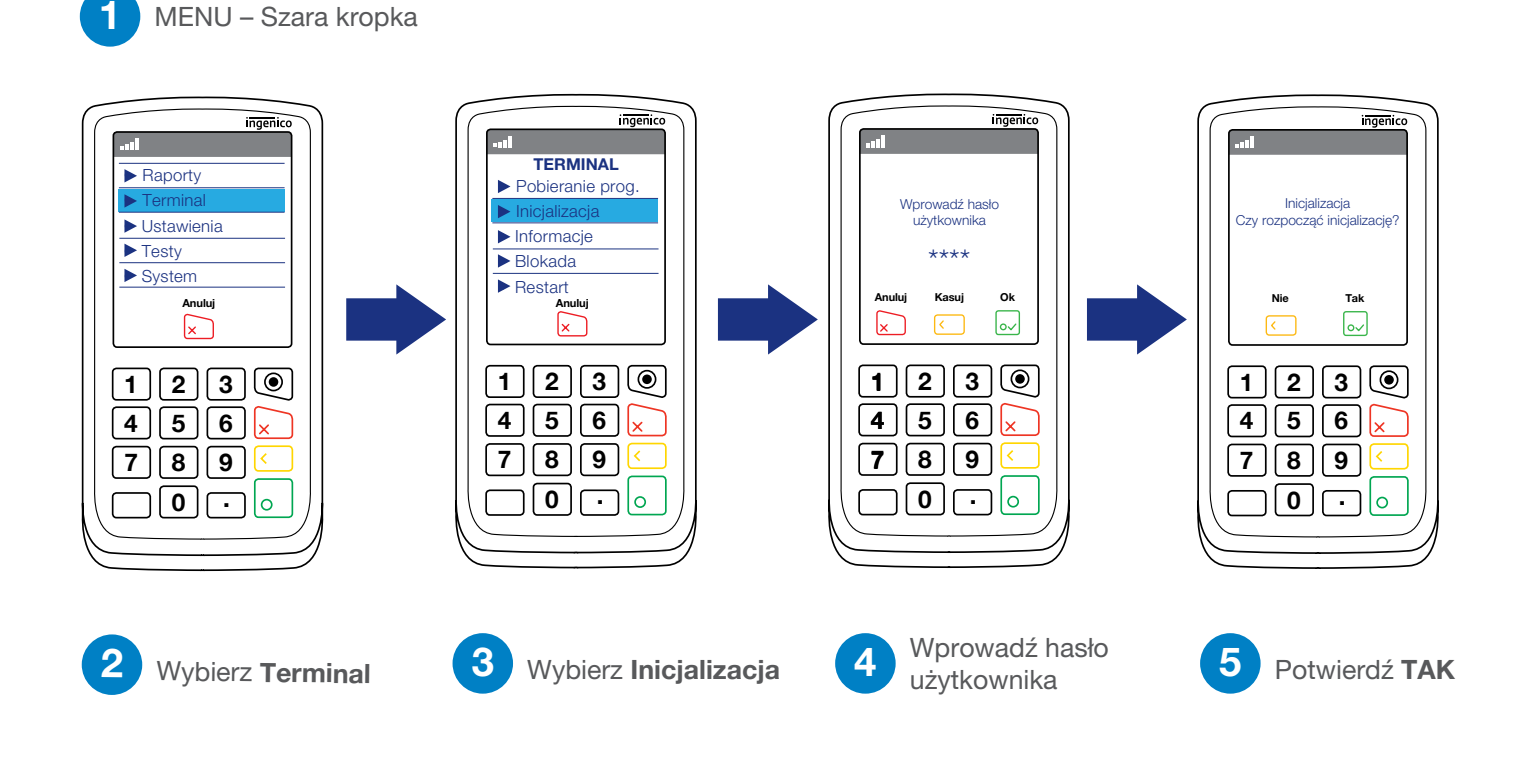

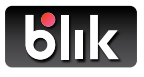

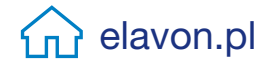

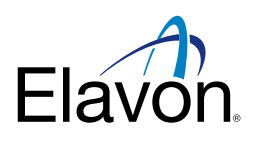

elavon.pl

### **BLIK w Raportach po Wysyłce Paczki**

| Raport po wysyłce paczki<br>(GBOK 10012161049) |                              |                      |                              |  |  |
|------------------------------------------------|------------------------------|----------------------|------------------------------|--|--|
| DATA:                                          | 16/12/2022                   | 2 CZAS:              | 10:49                        |  |  |
| ** KARTY                                       | Raport Su<br>FINANSOW        | maryczny<br>ANE PRZE | Z BANK **                    |  |  |
| według k<br>BLIK/ MC<br>BLIK/ MC               | art<br>; SPRZEDAŻ<br>; ZWROT | ILOŚĆ<br>4<br>1      | KWOTA<br>76.00zł<br>-10.00zł |  |  |
| RAZEM BLIK/ MC                                 |                              | 5                    | 66.00zł                      |  |  |
| RAZEM                                          |                              | 5                    | 66.00zł                      |  |  |

| według kart         | ILOSC | KWOTA    |
|---------------------|-------|----------|
| MasterCard SPRZEDA  | AŻ 2  | 25.00zł  |
| MasterCard ZWROT    | 1     | -10.00zł |
| Visa Debit SPRZEDAŻ | 2 2   | 34.00zł  |
| Visa Debit ZWROT    | 0     | -0.00zł  |
| RAZEM               | 6     | 49,00zł  |
|                     |       |          |
| według kart         | ILOŚĆ | KWOTA    |
| BLIK/ MC SPRZEDAŻ   | 4     | 76.00zł  |
| BLIKMC/ ZWROT       | 1     | -10.00zł |
| RAZEM BLIK/ MC      | 5     | 66.00zł  |
|                     |       |          |
|                     |       |          |
|                     |       |          |
|                     |       |          |
|                     |       |          |

Transakcje BLIK pojawiają się w sekcji KARTY FINANSOWANE PRZEZ BANK. Sprzedaż i zwroty BLIKIEM będą sumowane osobno, obok innych rodzajów kart.

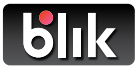